# 3.5.1 Изучение плазмы газового разряда в неоне

В работе используются: стеклянная газоразрядная трубка, наполненная неоном, высоковольтеый источник питания, источник питания постоянного тока, делитель напряжения, амперметры, вольтметры, переключатели.

Экспериментальная установка

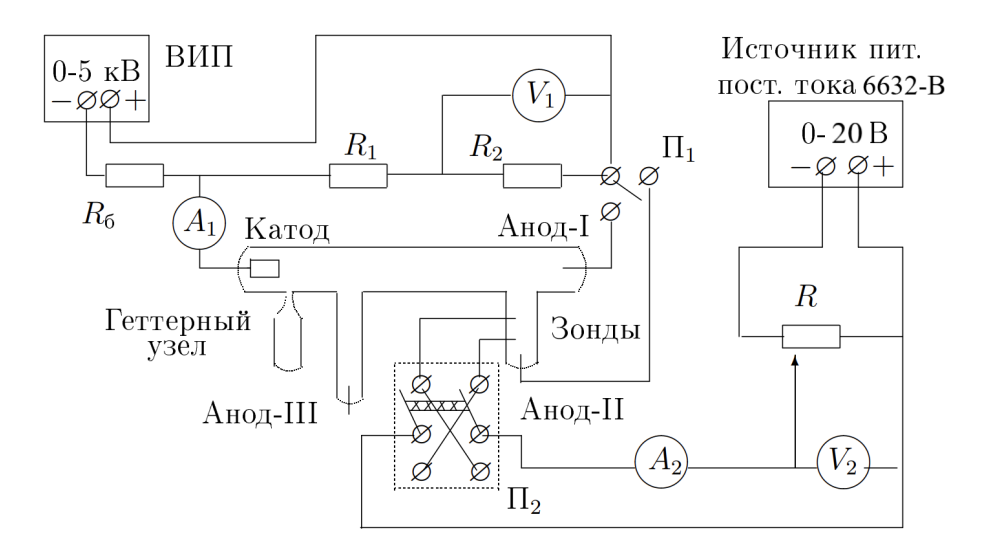

Рис. 1: Схема экспериментальной установки

Схема установки для исследования плазмы газового разряда в неоне представлена на рис.1. Стеклянная газоразрядная трубка имеет холодный (ненагреваеый) полый катод, три анода и *геттерный узел* - стеклянный баллон, на внутреннюю поверхность которого напылена газопоглащющая плёнка (*remmep*). Трубка наполнена изотопом неона <sup>22</sup>Ne при давлении 2 мм рт. ст. Катод и один из анодов (I или II) с помощью переключателя  $\Pi_1$  подключается через балластный резистор  $R_6$  (450 кОм) к регулируемому высоковольтному источнику питания (ВИП) с выходным напряжением до 5 кВ.

При подключении к ВИП анода-І между ним и катодом возникает газовый разряд. Ток разряда измеряется цифровым амперметром  $A_1$ , а падение напряжения на разрядной трубке - цифровым вольтметром  $V_1$ , подключённым к трубке через высокоомный (25 МОм) делитель напряжения с коэффициентом  $(R_1 + R_2)/R_2 = 10$ .

При подключении к ВИП анода-II разряд возникает в пространстве между катодом и анодо-II, где находится двойной зонд, используемый для диагностики плазмы положительного столба.

Зонды изнотовлены из молибденовой проволки диаметром d = 0,2 мм и имеют длину l = 5,2 мм. Они подключены к источнику питания (Agilent 6632-B) через потенциометр R. Переключатель П<sub>2</sub> позволяет менять полярность напряжения на зондах. Величина напряжения на зондах изменяется с помощью дискретного переключателя «V», выходного напряжения источника питания, а измеряется цифровым вольтметром  $V_2$ . Для измерения зондового тока используется мультиметр  $A_2$ . Анод-III в работе не используется.

## Задание

В работе предлагается измерить вольт-амперную характеристику тлеющего разряда и зондовые характеристики при различных токах разряда и по результатам измерений рассчитать концентрацию и температуру электронов в плазме, плазменную частоту, поляризационную длину, дебаевский радиус экранирования и степень ионизации.

Лабораторная работа выполняется с использованием специальной программы для измерений «ND Measure». Перед выполнением работы рекомендуется ознакомиться с руководством к программе.

#### Подготовка к работе

- 1. Запустите программу «ND Measure»
- 2. В открывшемся окне нажмите кнопку «Выбрать директорию для сохранения файлов» и выберите папку, в которую будут сохранены файлы, полученные в ходе выполнения лабораторной работы
- 3. Проверьте, что включены все устройства. В правом верхнем углу статус всех приборов должен быть «Online»

#### I. Вольт-амперная характеристика разряда

- 4. Установите переключатель П<sub>1</sub> в положение «Анод-I». Ручку регулировки выходного напряжения ВИП поставьте в крайнее левое положение, соответствующее нулевому входному напряжению, и включите ВИП в сеть.
- 5. Плавно увеличивая выходное напряжение ВИП, определите по показаниям вольтметра V<sub>1</sub> напряжение зажигания разряда U<sub>заж</sub> непосредственно перед зажиганием.
- 6. Перейдите с помощью панели навигации к части «І. ВАХ хар-ка разряда».
- 7. При нажатии на кнопку «Начать» начнутся измерения. В деталях эксперимента можно отслеживать:
  - (а) Статус эксперимента,
  - (b) Время, прошедшее с начала эксперимента,
  - (с) Количество проведённых измерений,
  - (d) Последнее измеренное значение напряжения, В,
  - (е) Последнее измеренное значение тока, мА.
- 8. Плавно изменяя ток разряда  $I_{\rm p}$  в диапазоне от 0,5 мA до  $\simeq 5$  мA измерьте BAX разряда.
- После окончания измерений нажмите кнопку «Закончить измерения и провести обработку». Статус эксперимента сменится на «Окончен». На графике будет построена кривая, по наклону которой будет определено максимальное дифференциальное сопротивление разряда R<sub>диф</sub>.
- 10. Для сохранения графика нажмите правой кнопкой мыши. В открывшемся окне нажмите кнопку «Export» и выбрав необходмое расширение для сохранения.

### II. Зондовые характеристики

- 11. Уменьшите напряжение ВИП до нуля и переведите переключатель  $\Pi_1$  в положение «Анод-II», переключатель  $\Pi_2$  в положение "+".
- 12. Плавно увеличивайте напряжение ВИП до возникновения разряда и установите разрядный ток  $I_{\rm p}\simeq 5{\rm mA}.$
- 13. Ручку потенциометра *R* максимально поверните влево.
- 14. Перейдите с помощью панели навигации к части «II. Зондовые хар-ки».
- 15. Перед началом измерения ВАХ-двойного зонда укажите разрядный ток, при котором проводятся измерения.
- 16. В параметрах эксперимента укажите начальное и конечное напряжение, при котором будут проводится измерения, а также шаг напряжения и нажмите кнопку «Подтвердить». После выставления параметров эксперимента станет доступна кнопка «Начать».

(Рекомендуемые параметры: Начальное напряжение - 0.5 В, Конеченое напряжение - 19.5 В, Шаг напряжения - 0.25 В)

17. При нажатии на кнопку «Начать» начнутся измерения. В центральном окне будет строится график.

В деталях эксперимента можно отслеживать:

- (а) Статус эксперимента,
- (b) Время, прошедшее с начала эксперимента,
- (с) Количество проведённых измерений,
- (d) Последнее измеренное значение напряжения, В,
- (е) Последнее измеренное значение тока, мкА.
- 18. После проведения измерений при положительных напряжениях, статус эксперимета сменится на «Необходима смена полярности». Смените полярность подключения зондов (Переключатель П<sub>2</sub> в положение «-»).
- 19. Нажмите кнопку смена полярности. Статус эксперимента сменится на «В процессе» и измерения продолжатся при отрицательных напряжениях на зонде.
- 20. После окончания измерений нажмите кнопку «Закончить измерения и провести обработку». Статус эксперимента сменится на «Окончен». На графике будет построена аппроксимирующая кривая, а в результатах эксперимента появятся рассчитанные температура электронов в плазме и ток насыщения, при указанном токе разряда.
- 21. Для сохранения графика нажмите правой кнопкой мыши. В открывшемся окне нажмите кнопку «Export» и выбрав необходмое расширение для сохранения.
- 22. Измерьте ВАХ двойного зонда при токах разряда равных 3 и 1,5 мА.

Общий отцентрированный график можно посмотреть на вкладке «III. Общий график».

Результаты всех измерений будут сохранены в указанной директории в формате «.csv».

#### III. Обработка результатов

23. Полагая концентрацию электронов  $n_e$  равной концентрации ионов  $n_i$ , определите её, испольузя формулу Бома:

$$I_{i\mathrm{H}} = 0, 4n_e e S \sqrt{\frac{2kT_e}{m_i}} \tag{1}$$

Здесь  $S = \pi \cdot d \cdot l$  - площадь поверхности зонда;  $m_i = 22 \cdot 1,66 \cdot 10^{-27}$ кг - масса иона неона.

24. Рассчитайте плазменную частоту колебаний электронов по формуле:

$$\omega_p = \sqrt{\frac{4\pi n_e e^2}{m_e}} = 5, 6 \cdot 10^4 \sqrt{n_e}$$
(2)

25. Рассчитайте электронную поляризационную длину  $r_{D_e}$  по формуле:

$$r_{D_e} = \sqrt{\frac{kT_e}{4\pi n_e e^2}} \text{cm.}$$
(3)

26. Рассчитайте дебаевский радиус экранировния  $r_D$  по формуле:

$$r_{D_e} = \sqrt{\frac{kT_i}{4\pi n_e e^2}} \mathrm{CM},\tag{4}$$

где  $T_e >> T_i$ , а температура и<br/>онов равна комнатной ( $T_i \simeq 300 K$ ).

27. Оцените среднее число ионов в дебаевской сфере:

$$N_D = \frac{4}{3} \pi r_D{}^3 n_i \text{см.}$$
(5)

28. Оцените степень ионизации плазмы (долю ионизированных атомов  $\alpha$ , если давление в трубке  $P \simeq 2$  торр (2 мм рт. ст.):  $\alpha = \frac{n_i}{n}$ , где n - общее число частиц в единице объёма.

$$N_D = \frac{4}{3} \pi r_D{}^3 n_i \text{cm.}$$
(6)

- 29. Постройте графики зависимостей электронной температуры и концентрации электронов от тока разряда:  $T_e(I_p), n_e(I_p)$ .
- 30. Оцените погрешности и сведите рузльтаты рассчётов в таблицу:

| $R_{\rm диф},  {\rm Om}$ | $I_{\rm p}$ , мА | $kT_e$ , эВ | $n_e,  {\rm cm}^{-3}$ | $\omega_p,\mathrm{pad/cek}$ | $r_{D_e}, \text{CM}$ | $r_D, CM$ | $< N_D >$ | $\alpha$ |
|--------------------------|------------------|-------------|-----------------------|-----------------------------|----------------------|-----------|-----------|----------|
|                          |                  |             |                       |                             |                      |           |           |          |